### **Plataforma Biotempak**

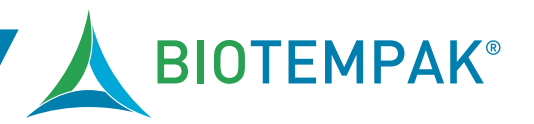

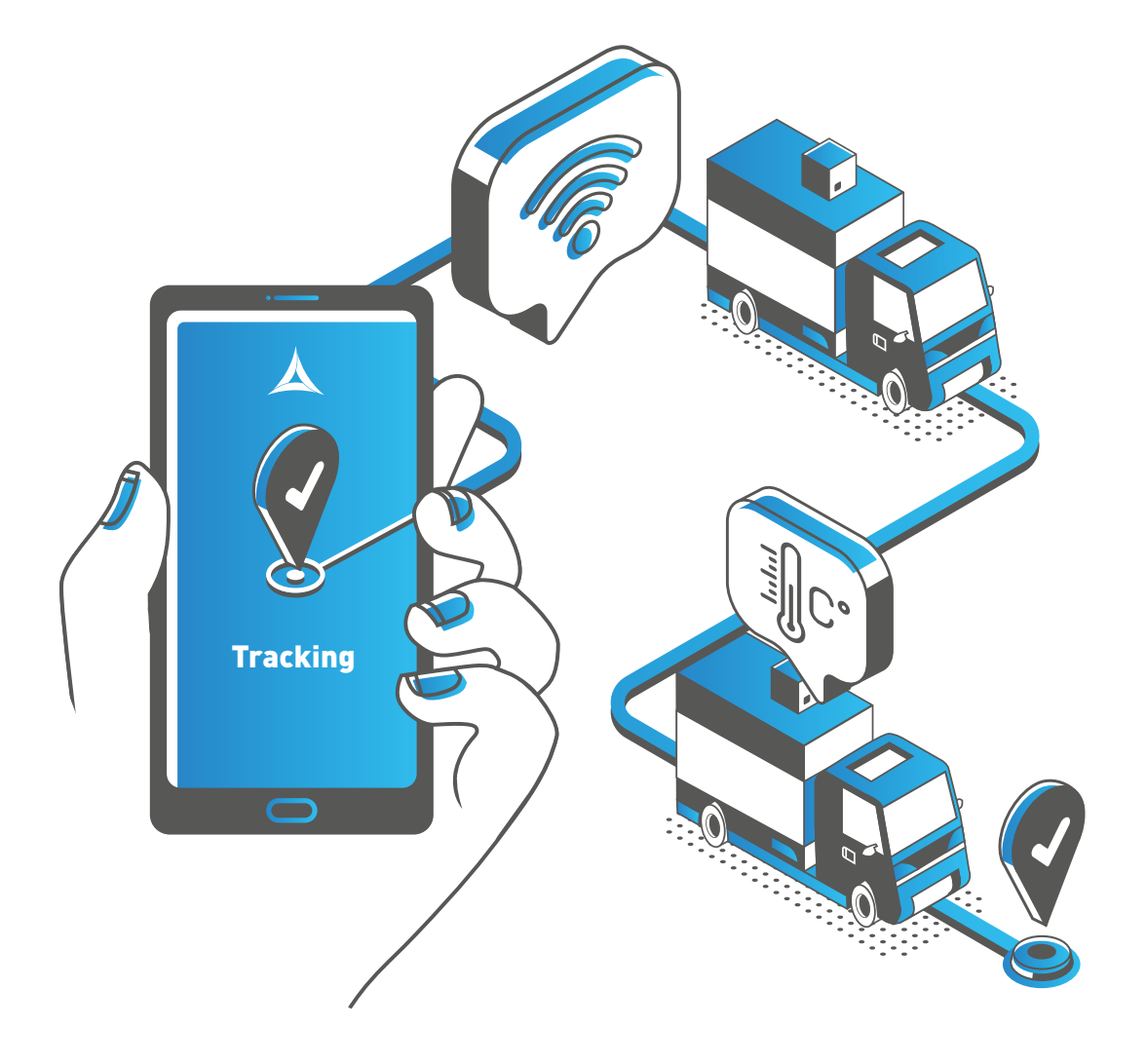

# Plataforma Biotempak alta de clientes

Marca autorizada de termógraficadores para entregas perecederas a cedis

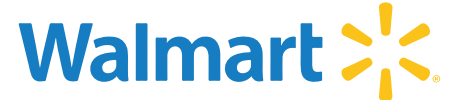

⊕ biotempak.com � 01 800 112 46 83 ⊠ contacto@biotempak.com

# **Plataforma Biotempak**

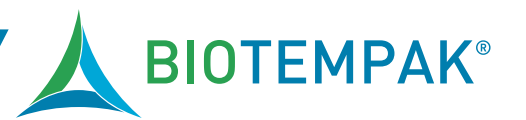

#### Alta de clientes

### **1. PLATAFORMA BIOTEMPAK**

**1.** Solicitar a Biotempak la integración al proyecto como proveedor autorizado Walmart a los siguientes correos electrónicos:

- soporte@biotempak.com
- dirventas@biotempak.com

Se requiere anexar a su solicitud la siguiente información:

- Correo principal con el que se registró en plataforma Biotempak (paso 3)
- Copia del documento que lo valide como proveedor de Walmart vigente donde sea visible su **"código de proveedor".**
- Listado de productos autorizados por Walmart.

**2.** Biotempak validará su solicitud y les notificará (vía correo electrónico) su activación en la plataforma de Biotempak como proveedor autorizado Walmart o si falta algún requisito.

**3.** Al ingresar a su cuenta, podrá confirmar la activación de su cuenta como proveedor Walmart al ver un nuevo botón llamado Analizar en el menú de opciones situado a la izquierda de su pantalla.

**4.** Deberá dar de alta sus dispositivos de manera habitual en la plataforma Biotempak para posteriormente compartirlos con Walmart por medio del botón **"compartir dispositivo"** en la sección de Dispositivos.

**5.** Para confirmar que su dispositivo ha sido compartido con éxito al proyecto Walmart usted podrá leer la leyenda **"Walmart.MX"** en la columna de **"COMPARTIR A"**, de igual forma, en la sección de Dispositivos.

# **Plataforma Biotempak**

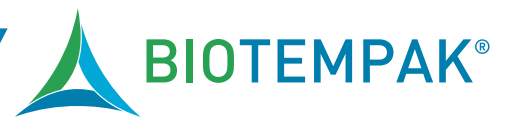

#### Alta de clientes

### **1. PLATAFORMA BIOTEMPAK**

**6.** Llegado a este punto estaremos listos para configurar nuestro dispositivo para un envío a Walmart, para ello nos dirigiremos a la sección de **"Configuración del Dispositivo"** donde seccionaremos el ID de nuestro dispositivo y llenaremos las opciones que el sistema nos arroja en pantalla, tales como:

- Producto (Seleccionar en la lista el producto a enviar)
- Portador (Transportista)
- Ruta del dispositivo (Lugar de salida del producto CDIS Walmart de entrega)
- Duración estimada del viaje (fecha y hora de salida y entrega estimada)

**7.** Los umbrales de temperatura NO podrán ser modificados y se definen en función del producto seleccionado previamente, estos valores de temperatura son definidos por Walmart y solo será posible configurar los destinatarios para el envío de alertas en caso de que la temperatura sea menor o mayo a dicho umbral.

**8.** Una vez configurado correctamente el dispositivo, puede iniciar su monitoreo presionando el botón de **START** durante 5 segundos hasta que veamos encender el LED color azul de nuestro dispositivo.

**9.** Después de encender el dispositivo y pasados unos minutos, podremos consultar la información de nuestro monitoreo de forma remota por medio de la plataforma Biotempak y su aplicación móvil disponible para sistemas IOS y Android.